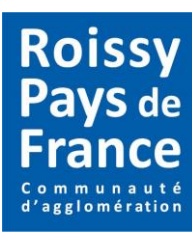

# **COMMENT FAIRE MA DEMANDE DE PASS'AGGLO ?**

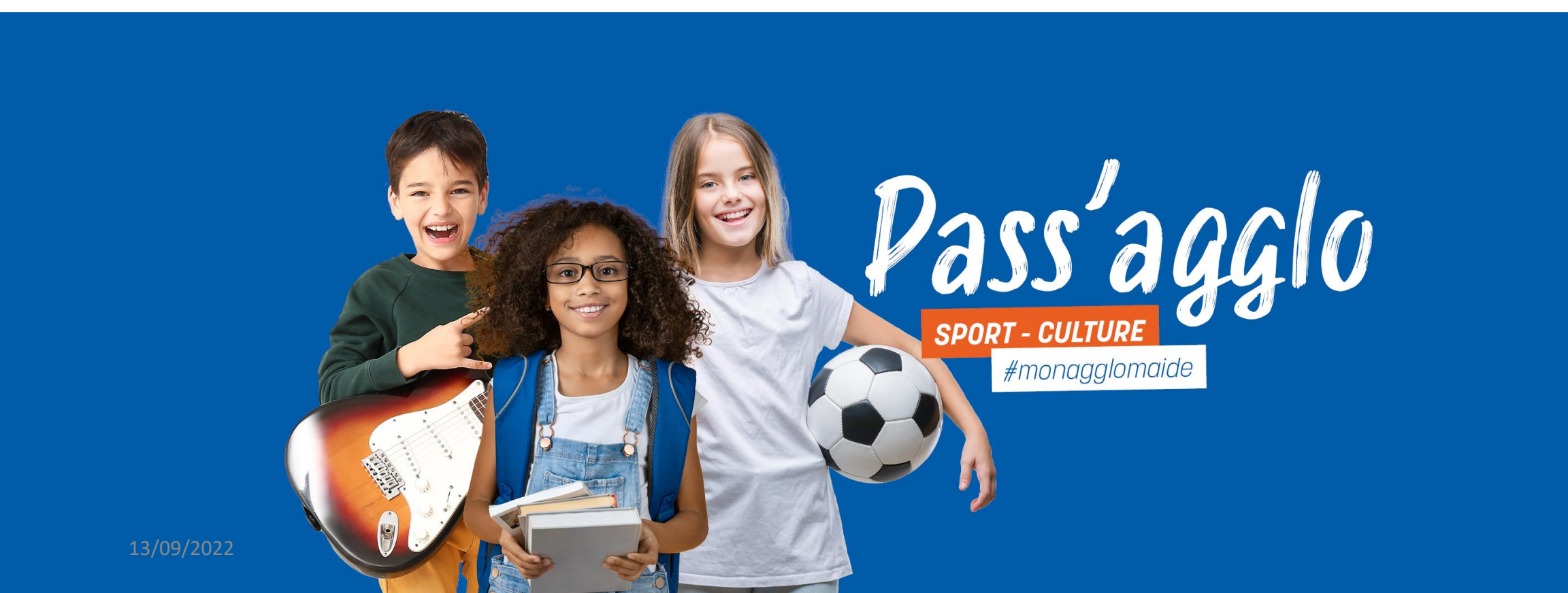

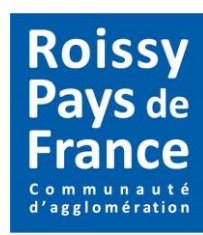

Sur le site de Roissy Pays de France : <u>https://www.roissypaysdefrance.fr/</u>

Cliquez sur l'onglet **#MONAGGLOMAIDE** 

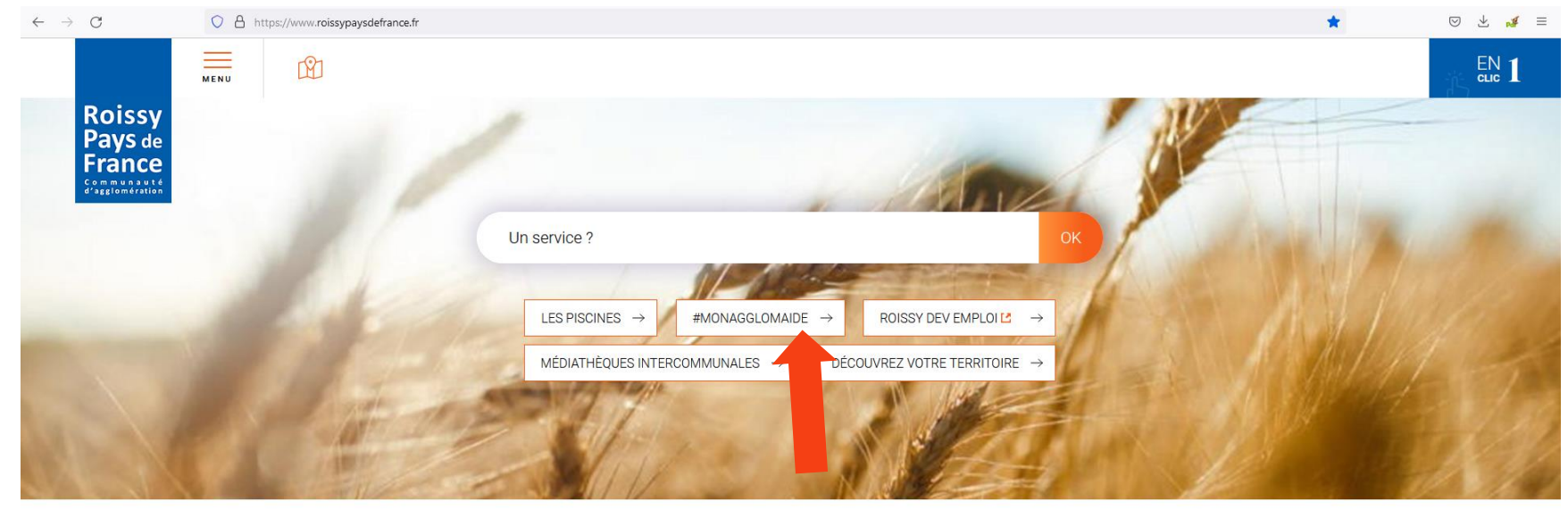

# - ACTUALITÉS

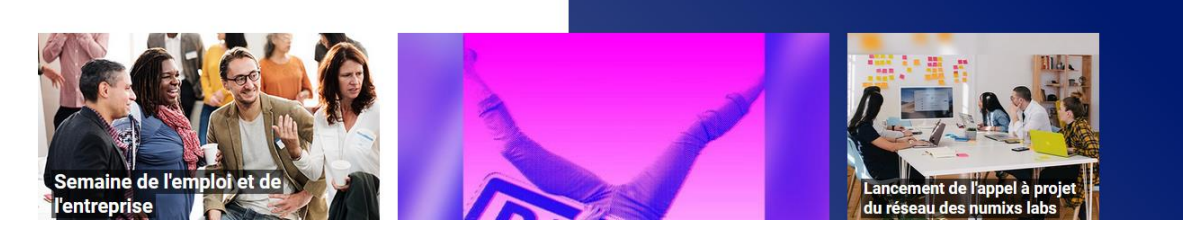

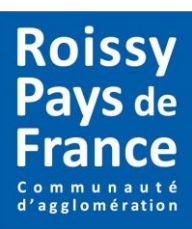

ACCUEIL / VIVRE / #MONAGGLOMAIDE

Cliquez sur le dispositif pour lequel vous souhaitez créer un compte.

# #monagglomaide

Roissy Pays de France apporte son soutien aux étudiants, lycéens, collégiens et leur famille en prenant en charge une partie des frais liés à l'adhésion à un club sportif du territoire avec le Pass'agglo Sport, mais également des frais liés à l'adhésion à une structure favorisant la pratique culturelle avec le Pass'agglo Culture, enfin, l'agglo prend en charge une partie des frais liés aux transports scolaires avec le Pass'agglo Transports scolaire

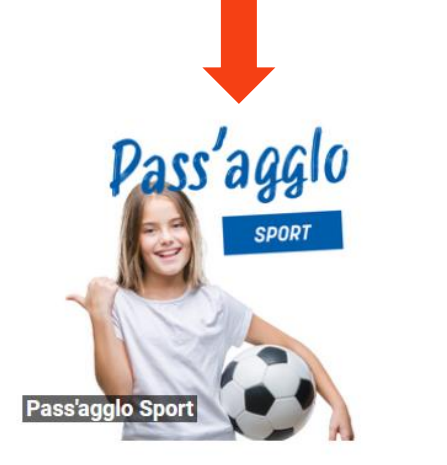

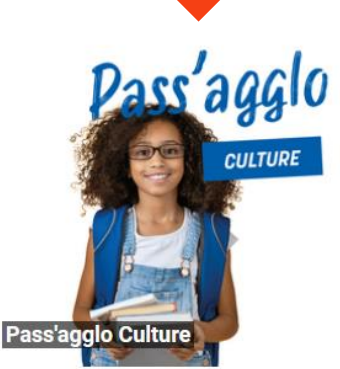

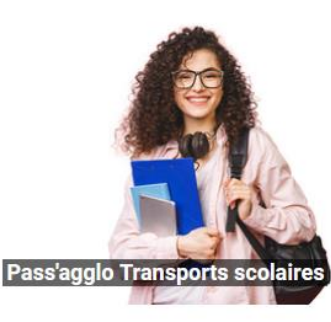

Cliquez sur le lien en bas de page, pour accéder à la plateforme dédiée au Pass'agglo.

www.roissypaysdefrance.opensub-cloud.fr/

ACCUEIL / VIVRE / #MONAGGLOMAIDE / PASS'AGGLO SPORT

# Pass'agglo Sport

En complément du dispositif national, Roissy Pays de France lance son Pass'agglo Sport en proposant une aide de 50 euros aux - de 18 ans licenciés dans un club du territoire.

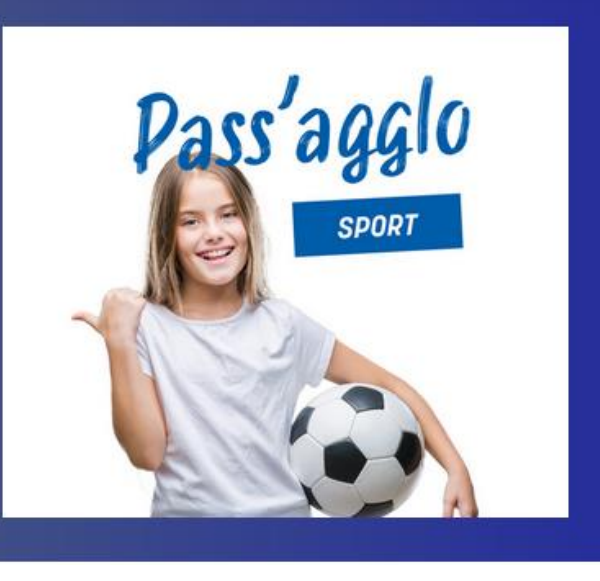

# Roissy Pays de France

### Pour bénéficier du Pass'agglo Sport il faut :

- être âgé de moins de 18 ans (au 1 <sup>er</sup> janvier 2023) ;
- résider dans l'une des 42 communes de l'agglomération ;
- être inscrit dans un club sportif du territoire de Roissy Pays de France.

# Ouverture de la plateforme d'inscription : du 1<sup>er</sup> septembre au 31 octobre 2022.

Rendez vous sur ce lien pour vous inscrire : https://roissypaysdefrance.opensub-cloud.fr @

Dernière mise à jour : 31 août 2022

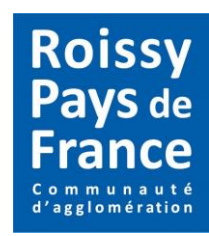

Vous êtes redirigés sur la plateforme Pass'agglo. Pour commencer votre demande, cliquez sur **CONNEXION.** 

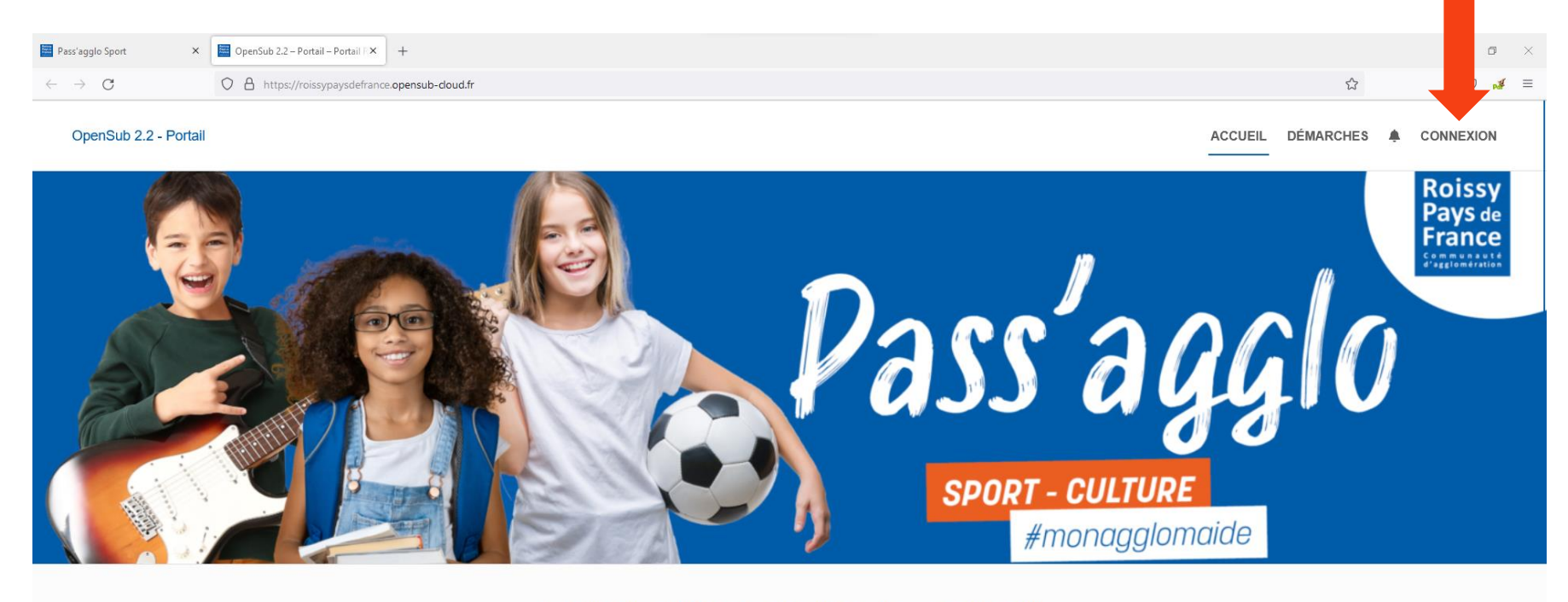

Bénéficiez d'une aide financière de l'agglo pour la rentrée 2022 - 2023

Démarches à la une

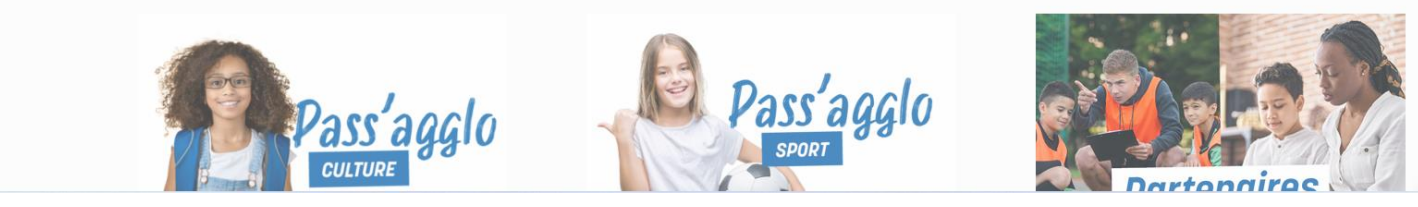

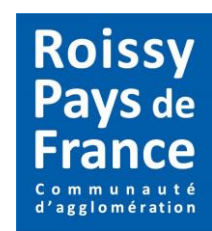

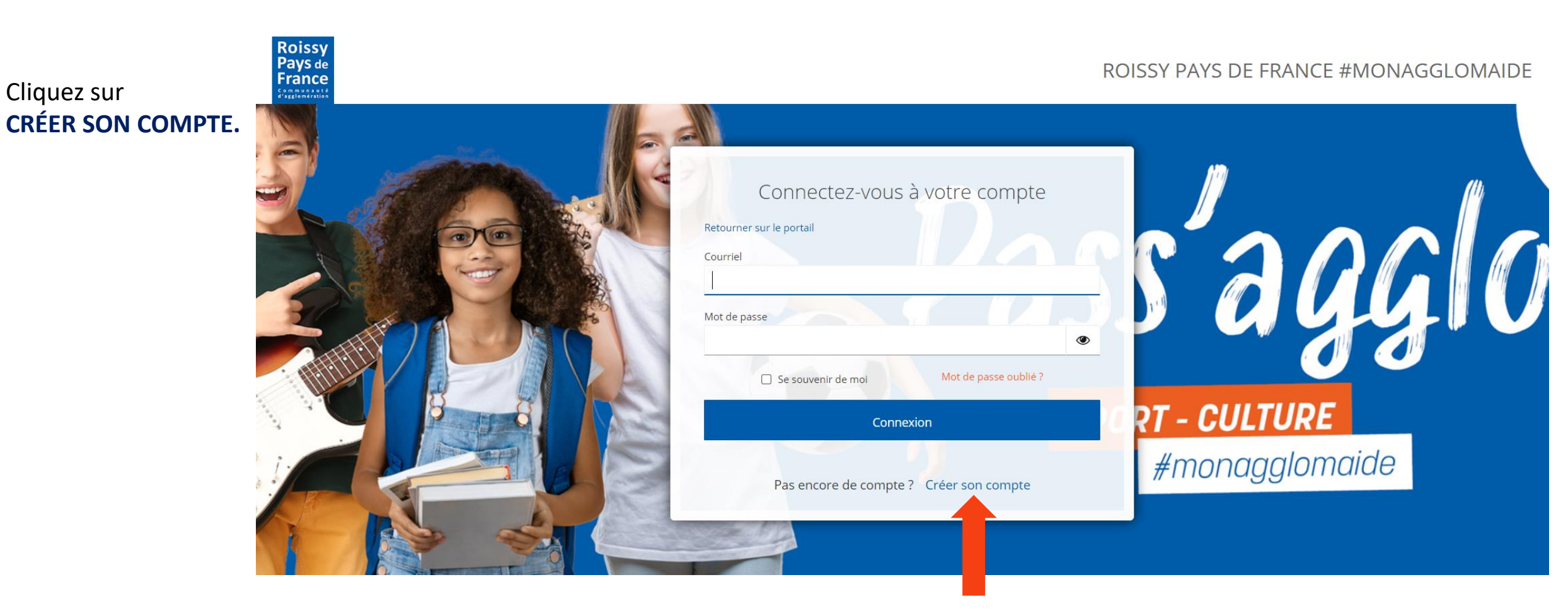

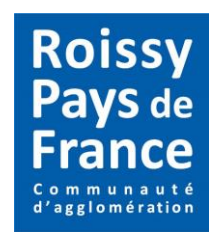

Complétez le formulaire puis cliquez sur ENREGISTREMENT.

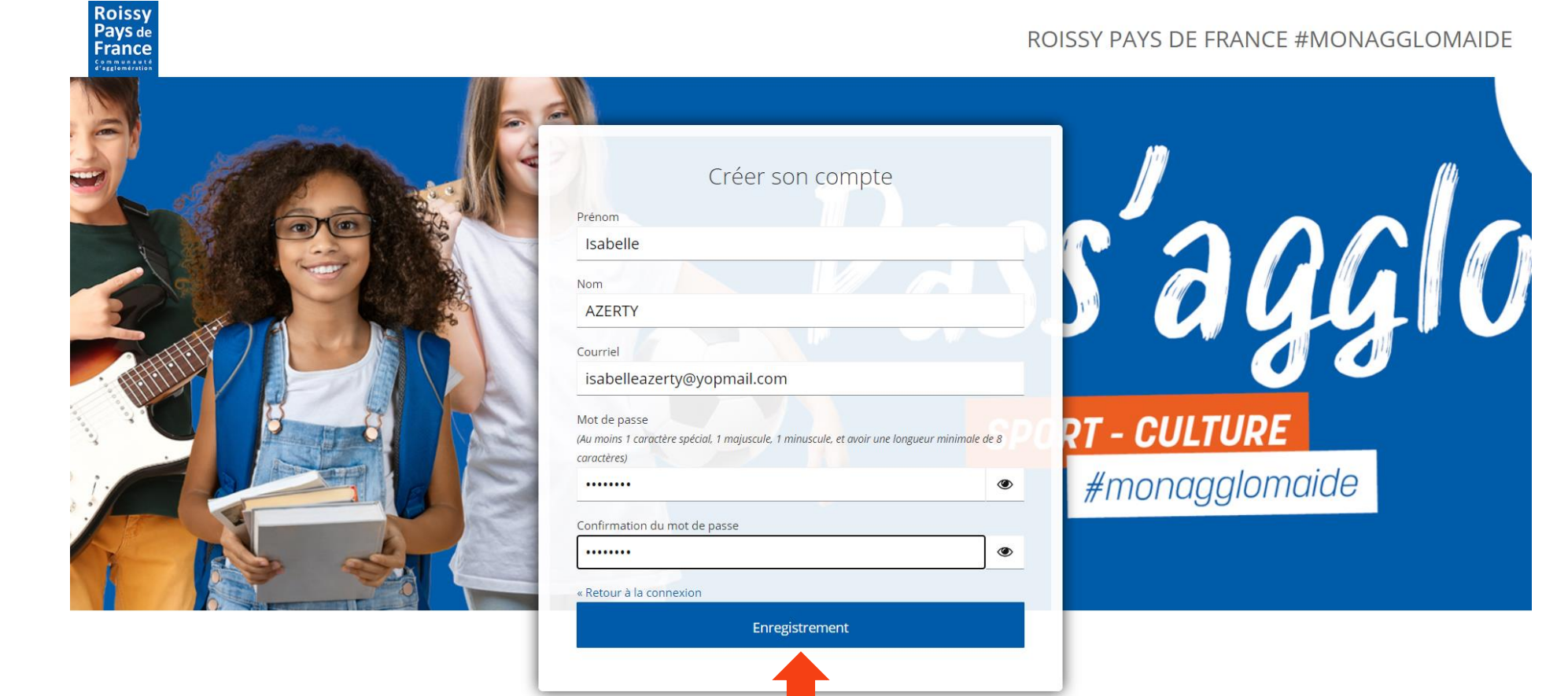

### 13/09/2022

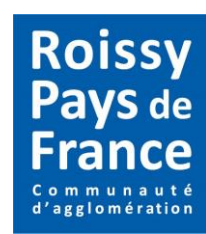

Pour valider et activer votre compte, connectezvous sur votre boite mail.

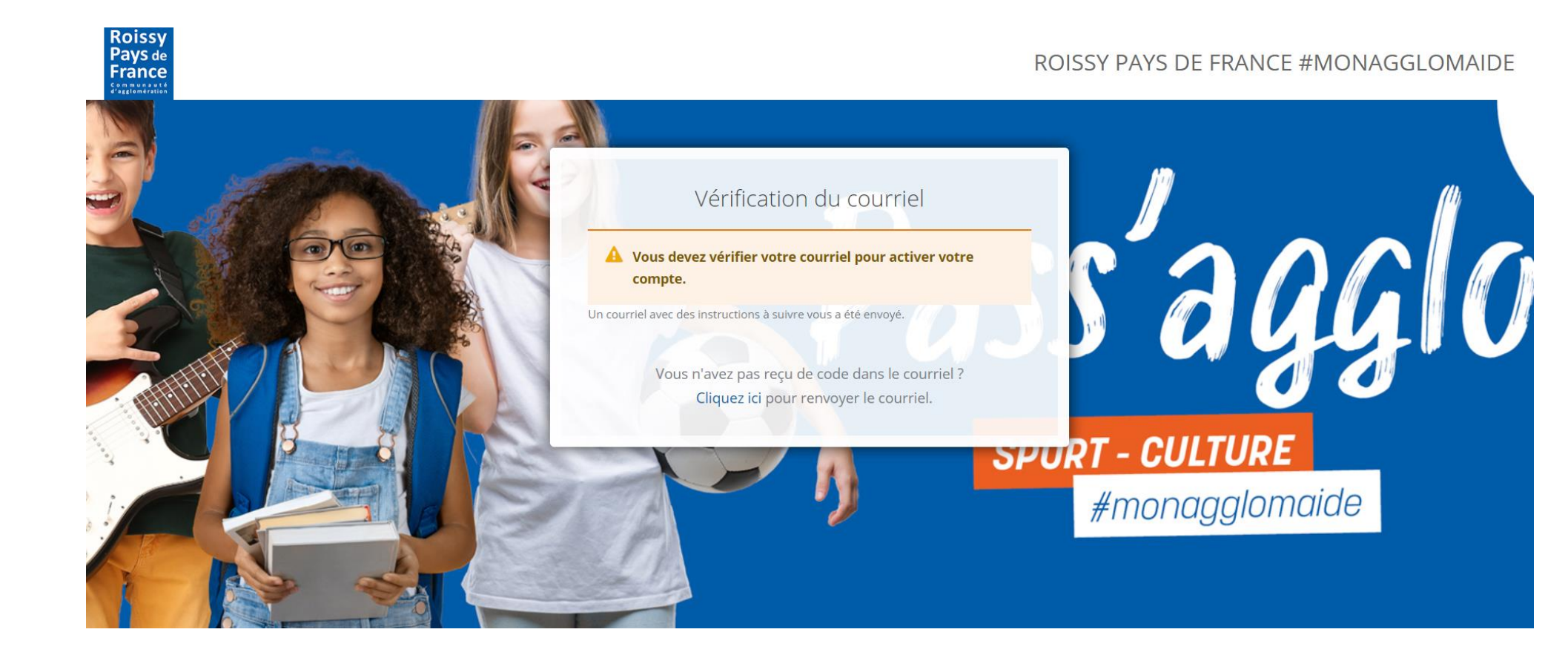

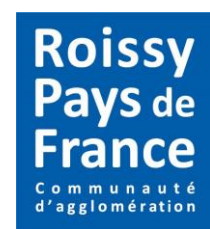

Répondre Transférer Html Text Imprimer Supprimer

-

⇒

æ

Un mail est envoyé pour validation. Cliquez sur le lien dans le mail pour activer votre compte.

N'oubliez pas de vérifier dans vos courriers indésirables.

# Vérification du courriel Service auth.opensub-cloud.fr> Cyvendredi 9 septembre 2022 09:57:43

### Demande de vérification du courriel

#### Isabelle AZERTY,

Quelqu'un vient de créer un compte pour le portail : "Roissy Pays de France #monagglomaide". Si vous êtes à l'origine de cette requête, veuillez cliquer sur le lien ci-dessous afin de vérifier votre adresse de courriel

Lien pour activer l'adresse de courriel liée au compte

Ce lien expire dans 30 minute(s).

Sinon, veuillez ignorer ce message.

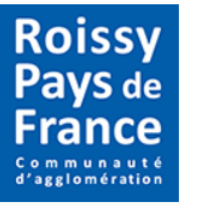

Communauté d'Agglomération Roissy Pays de France Pass'Agglo

32 rue de la briqueterie 95380 Louvres

Tel. 01.34.31.38.32

Après avoir activé votre compte, vous êtes redirigés sur la plateforme.

L'onglet **MON COMPTE** est disponible, cliquez dessus.

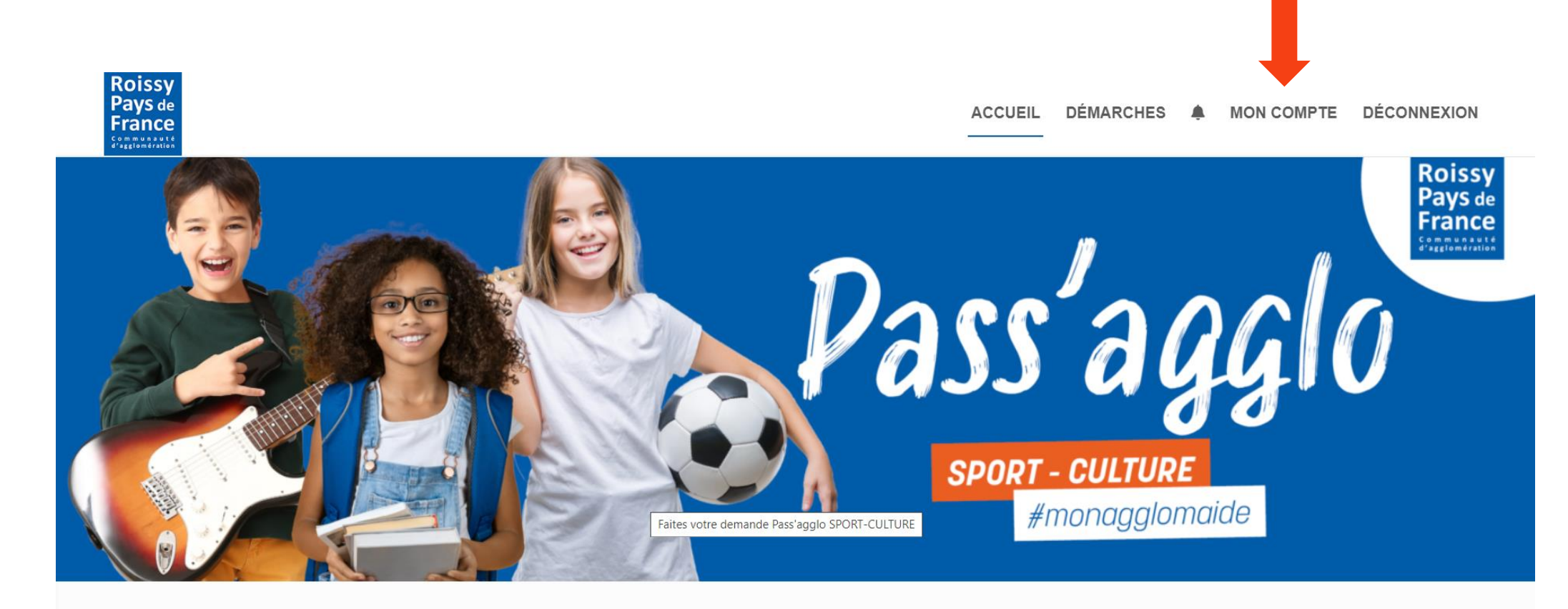

Roissy Pays de

France Communauté d'agglomération

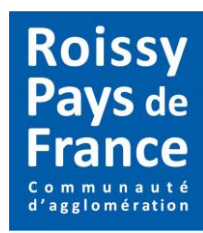

## Sur votre espace, cliquez sur la case MES DONNÉES PERSONNELLES.

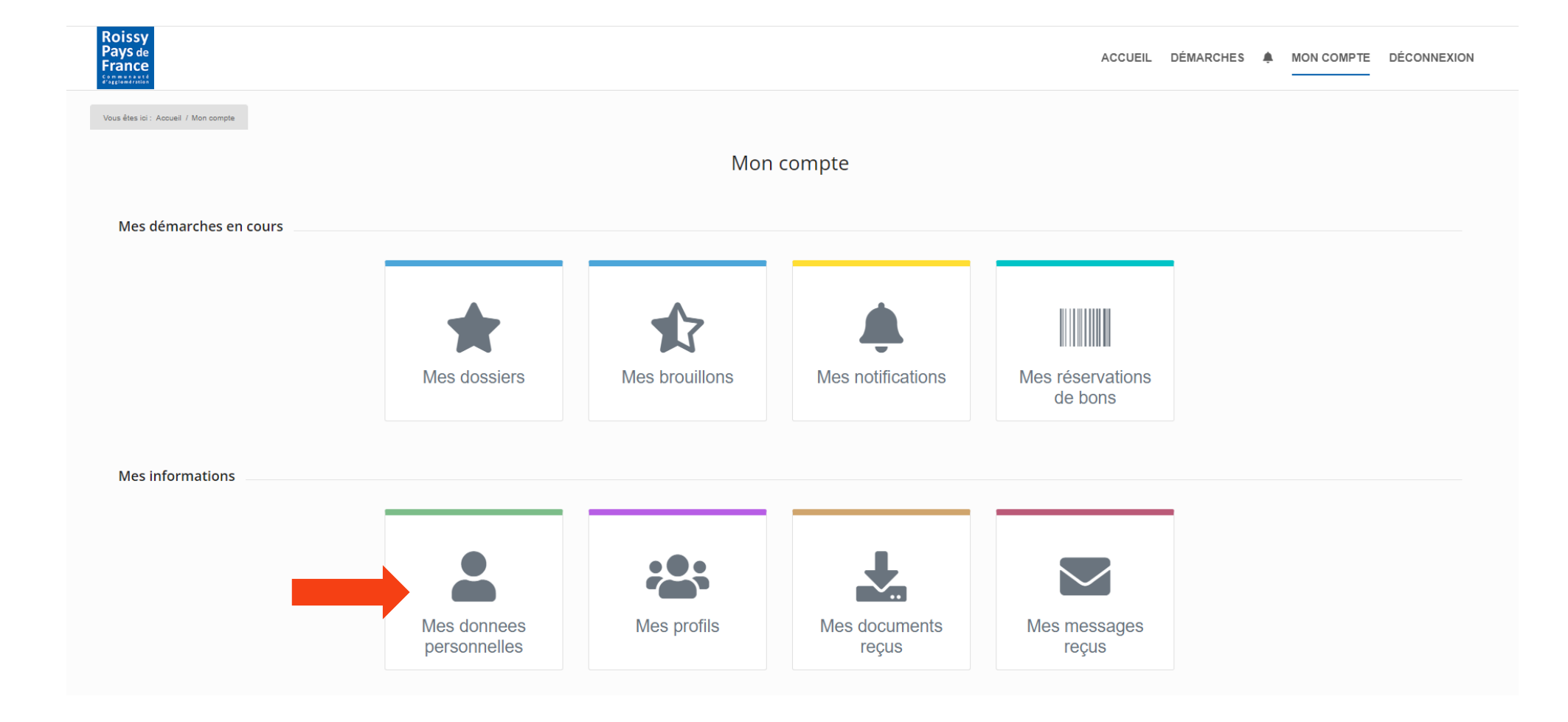

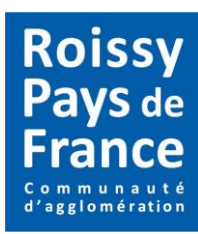

Pour compléter vos informations personnelles, cliquez sur le crayon.

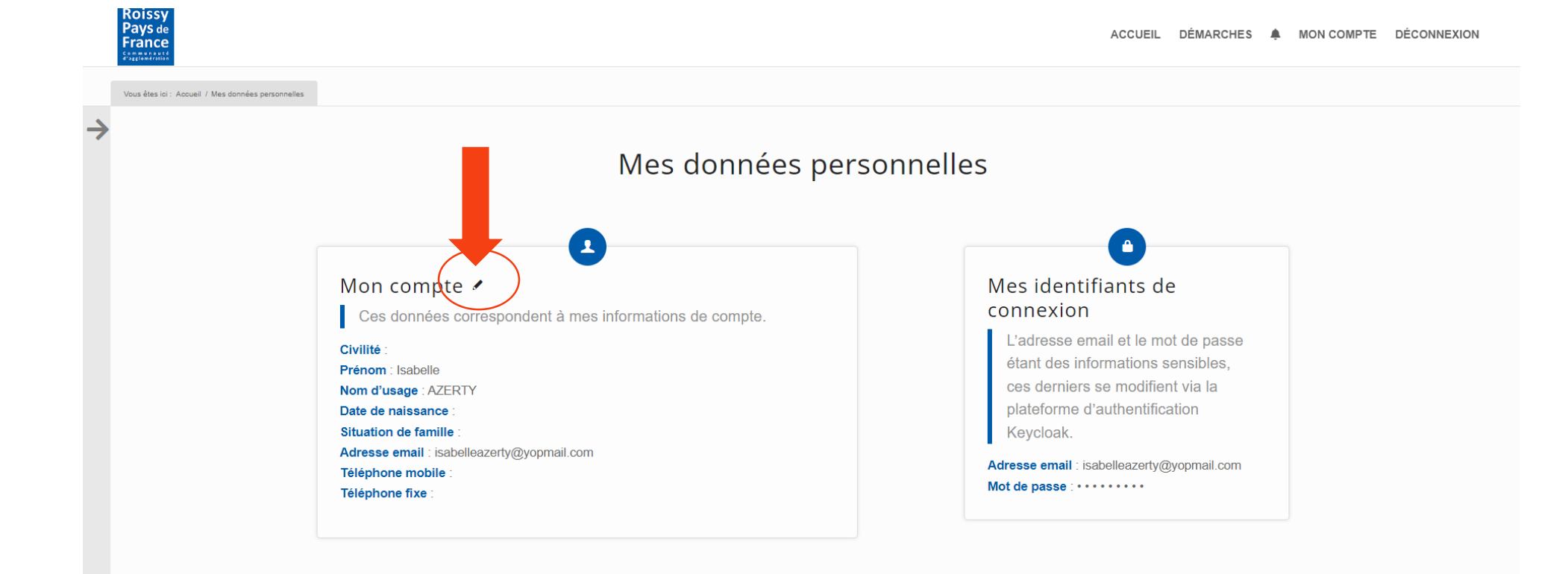

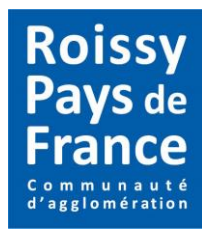

ACCUEIL DÉMARCHES A MON COMPTE DÉCONNEXION

Une fois les informations manquantes complétées, cliquez sur valider.

*Les champs suivis d'un \* sont obligatoires.* 

|                                    |                |          | compte                          |             |       |
|------------------------------------|----------------|----------|---------------------------------|-------------|-------|
| Modification                       |                |          |                                 |             |       |
| Civilité / Prénom : *              | Madame +       | Isabelle | <sup>0</sup> Nom de famille : * | AZERTY      |       |
| <sup>©</sup> Date de naissance : * | 09/03/1976     |          | Situation familiale :           | Célibataire |       |
| Téléphone portable :               | 06.06.06.06.06 |          | Téléphone fixe :                |             |       |
| Appulor                            |                |          |                                 | _           | Valid |

Vous êtes redigérés sur la page **MES DONNÉES PERSONNELLES.** Vérifiez que les informations saisies sont correctes.

Pour continuer la démarche, faites passer la souris sur la flèche.

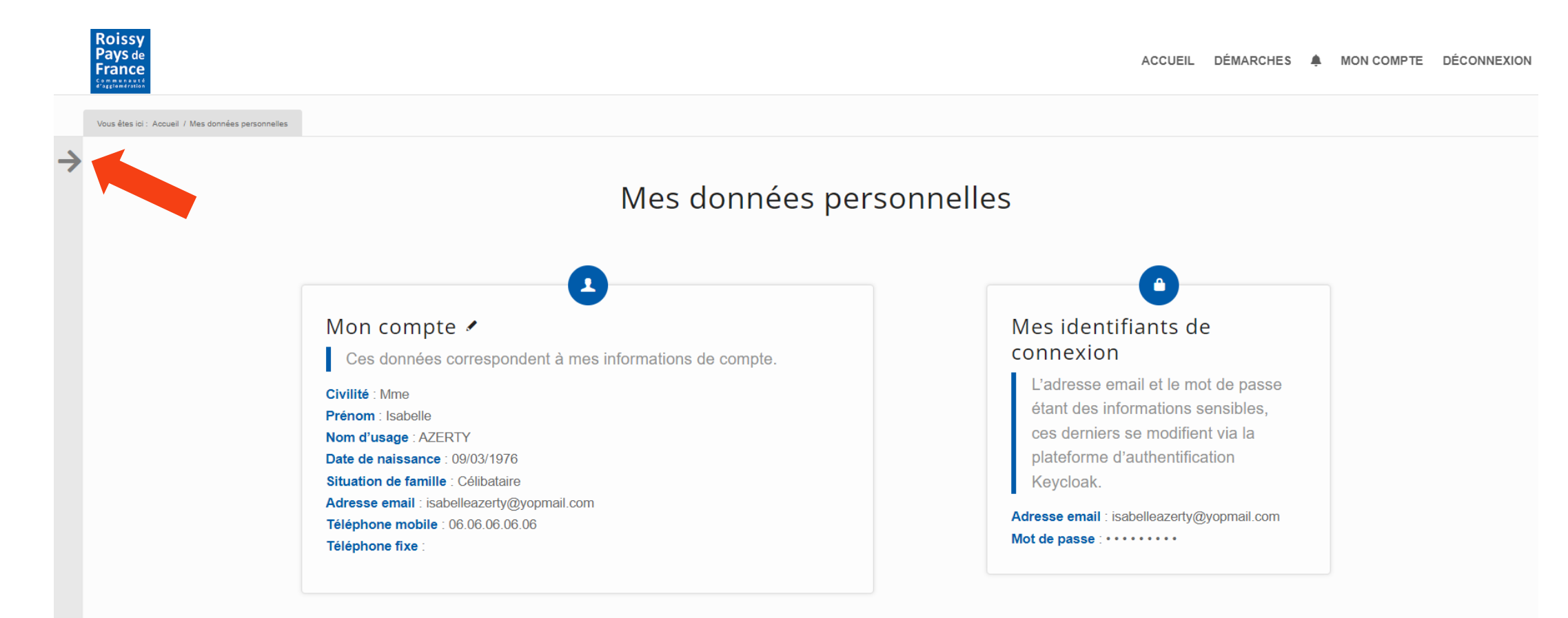

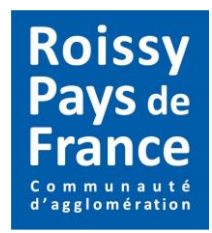

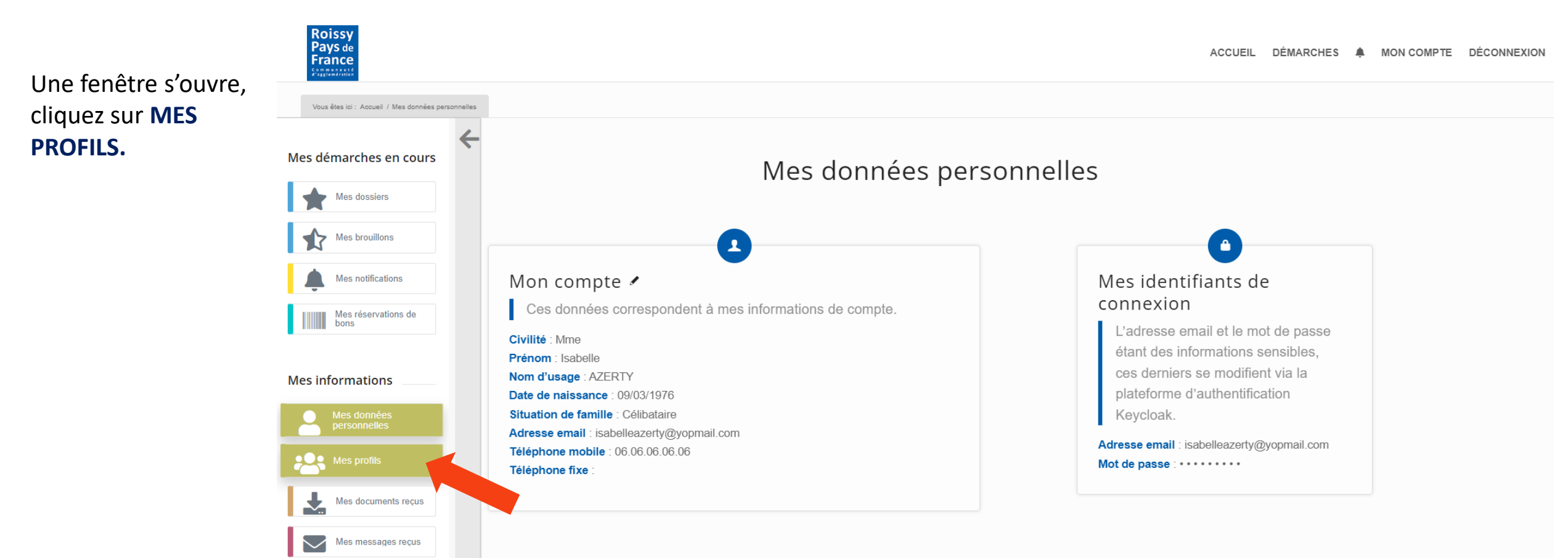

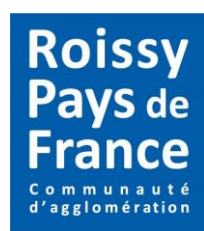

## Cliquez sur AJOUTER OU REJOINDRE UN PROFIL.

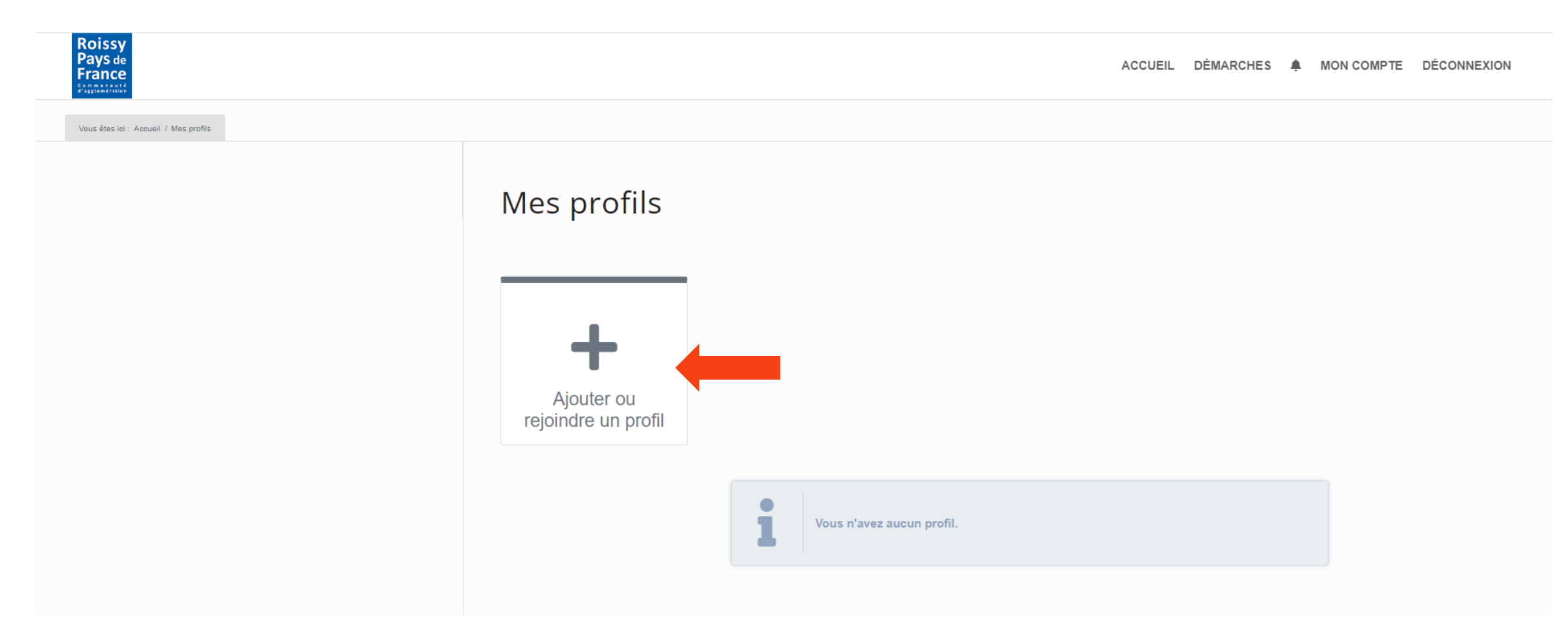

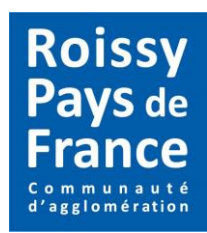

## Cliquez sur AJOUTER UN PROFIL.

|                                                    |           |                     |  | ACCUEIL | DÉMARCHES | ۹. | MON COMPTE |
|----------------------------------------------------|-----------|---------------------|--|---------|-----------|----|------------|
| ici : Accueil / Mes profils / Création d'un profil |           |                     |  |         |           |    |            |
|                                                    |           |                     |  |         |           |    |            |
|                                                    |           |                     |  |         |           |    |            |
|                                                    |           |                     |  |         |           |    |            |
|                                                    |           | T                   |  |         |           |    |            |
| Ajouter                                            | un profil | Rejoindre un profil |  |         |           |    |            |
|                                                    |           | ONIDIUM             |  |         |           |    |            |

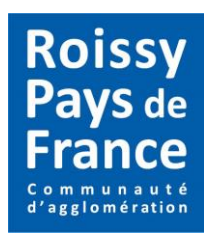

Cliquez sur **FAMILLE**.

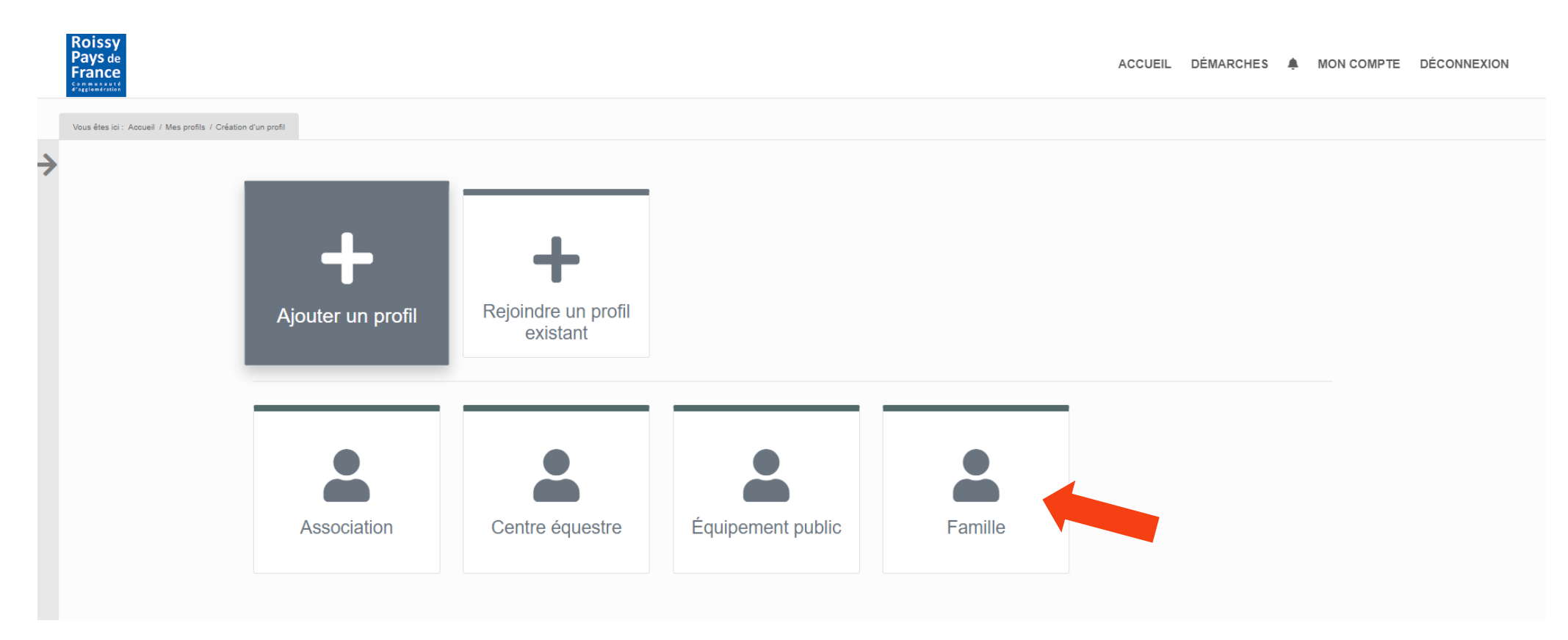

Roissy

![](_page_18_Picture_1.jpeg)

Complétez les informations demandées puis cliquez sur **VALIDER.** 

Le nom du profil doit être le nom de la famille et peut contenir plusieurs noms (parent/enfant) mais pas de prénom.

|   | Pays de<br>France                                   |            |                            |                               |                           |                  | ACCUEIL | DÉMARCHES | MON C | OMPTE | DÉCONNEXION |
|---|-----------------------------------------------------|------------|----------------------------|-------------------------------|---------------------------|------------------|---------|-----------|-------|-------|-------------|
|   | Vous êtes ici : Accueil / Mes profils / Édition d'u | un profil  |                            |                               |                           |                  |         |           |       |       |             |
| → |                                                     |            |                            | 🕲 Nou                         | IVeau profil<br>(Famille) |                  |         |           |       |       |             |
|   |                                                     | Nom • :    | AZERTY                     |                               | Téléphone :               | 06.06.06.06.06   |         |           |       |       |             |
|   |                                                     | Courriel : | isabelleazerty@yopmail.com |                               | Rôle * :                  |                  |         | \$        |       |       |             |
|   |                                                     | Adresse :  | Rue                        | 6bis Avenue Charles de Gaulle |                           | Enfant<br>Parent |         |           |       |       |             |
|   |                                                     |            | Région                     |                               |                           |                  |         |           |       |       |             |
|   |                                                     |            | Code<br>postal             | 95700                         |                           |                  |         |           |       |       |             |
|   |                                                     |            | Ville                      | Roissy-en-France              |                           |                  |         |           |       |       |             |
|   |                                                     |            | Pays                       |                               |                           |                  |         |           |       |       |             |
|   |                                                     | Annuler    |                            |                               |                           |                  |         | Valider   |       |       |             |
|   |                                                     |            |                            |                               |                           |                  |         |           |       |       |             |

![](_page_19_Picture_1.jpeg)

Patientez jusqu'à l'affichage de cette page (ci-dessous) puis cliquez sur l'onglet COMPOSITION.

|   | Roissy<br>Pays de<br>France                           |                    |                            |                     | ACCUEIL DÉMARCHES 🌲                           | MON COMPTE | DÉCONNEXION |
|---|-------------------------------------------------------|--------------------|----------------------------|---------------------|-----------------------------------------------|------------|-------------|
|   | Vous êtes ici : Accueil / Mes profils / Profil détail |                    |                            |                     |                                               |            |             |
| → |                                                       | Détail Composition | Justificatifs              | AZERTY<br>(Famille) |                                               |            |             |
|   |                                                       | Nom :              | AZERTY                     | Téléphone :         | 06.06.06.06                                   |            |             |
|   |                                                       | Courriel :         | isabelleazerty@yopmail.com | Adresse :           | 6bis Avenue Charles de Gaulle 95700 Roissy-en |            |             |
|   |                                                       |                    |                            |                     |                                               |            |             |

![](_page_20_Picture_1.jpeg)

## Cliquez sur le bouton AJOUTER UN MEMBRE.

|   | Roissy<br>Pays de<br>France                      |                                   |                     |                      |                   |                      | ACCUEIL         | DÉMARCHES 🌲 | MON COMPTE DÉCONNEXION |
|---|--------------------------------------------------|-----------------------------------|---------------------|----------------------|-------------------|----------------------|-----------------|-------------|------------------------|
|   | Vous êtes ici : Accueil / Mes profils / Profil o | détail                            |                     |                      |                   |                      |                 |             |                        |
| ÷ | ,                                                |                                   |                     |                      | AZ<br>(F          | ERTY<br>amille)      |                 |             |                        |
|   |                                                  | Détait <u>Com</u><br>Membre(s) du | uposition Justifica | tifs<br>er un membre |                   |                      |                 |             |                        |
|   |                                                  | Civilité                          | Nom                 | Prénom               | Date de naissance | Email                | Fonctio         | n Actions   |                        |
|   |                                                  | Madame                            | AZERTY              | Isabelle             | 09/03/1976        | isabelleazerty@yopma | il.com Parent 4 | 1           |                        |
|   |                                                  | Partage(s) du                     | profil + Ajouter    | un partage           |                   |                      |                 |             |                        |
|   |                                                  | Clé                               | Statut              |                      | Date de création  | Attribution          | Activée le      | Action      |                        |
|   |                                                  |                                   |                     |                      |                   |                      |                 |             |                        |

![](_page_21_Picture_1.jpeg)

Complétez les informations qui correspondent à votre enfant. Sélectionnez le rôle **ENFANT** puis cliquez sur **VALIDER**.

|          | Roissy<br>Pays de<br>France                        |                             |            |       |             |              |                  | ACCUEIL | DÉMARCHES | ۰ | MON COMPTE | DÉCONNEXION |
|----------|----------------------------------------------------|-----------------------------|------------|-------|-------------|--------------|------------------|---------|-----------|---|------------|-------------|
|          | Vous êtes ici : Accueil / Mes profils / Profil dét | ail / Édition d'un individu |            |       |             |              |                  |         |           |   |            |             |
| <i>→</i> |                                                    |                             |            | 😬 No  | uvea<br>(AZ | u membre     |                  |         |           |   |            |             |
|          |                                                    | Prénom * :                  | ÷          | Lukas |             | Nom * :      | QWERTY           |         |           |   |            |             |
|          |                                                    | Email :                     |            |       |             | Téléphone :  |                  |         |           |   |            |             |
|          |                                                    | Date de naissance :         | 28/11/1999 | ť     |             | Fonction * : |                  |         | ¢         |   |            |             |
|          |                                                    | Annuler                     |            |       |             |              | Enfant<br>Parent |         |           |   |            |             |
|          |                                                    |                             |            |       |             |              |                  |         |           |   |            |             |

![](_page_22_Picture_1.jpeg)

Patientez jusqu'à l'affichage de cette page. Recommencez cette procédure pour chaque enfant à partir de AJOUTER UN MEMBRE. Une fois tous les profils rentrés, cliquez sur DÉMARCHES.

|   | Roissy<br>Pays de<br>France                           |                                           |                      |          |                   |                     |         | ACCUEIL  | DÉMARCHI | es 🌲    | MON COMPTE | DÉCONNEXION |
|---|-------------------------------------------------------|-------------------------------------------|----------------------|----------|-------------------|---------------------|---------|----------|----------|---------|------------|-------------|
|   | Vous êtes ici : Accueil / Mes profils / Profil détail |                                           |                      |          |                   |                     |         |          |          |         |            |             |
| → |                                                       |                                           |                      |          | AZ                | ERTY<br>mille)      |         |          |          |         |            |             |
|   | 1                                                     | Détail Com                                | position Justificati | fs       |                   | 1                   |         |          |          |         |            |             |
|   | IV                                                    | Wembre(s) au promi + Ajouter un membre    |                      |          |                   |                     |         |          |          |         |            |             |
|   |                                                       | Civilité                                  | Nom                  | Prénom   | Date de naissance | Email               |         | Fonction |          | Actions |            |             |
|   |                                                       | Madame                                    | AZERTY               | Isabelle | 09/03/1976        | isabelleazerty@yopm | ail.com | Parent 🖍 |          |         |            |             |
|   |                                                       |                                           | QWERTY               | Lukas    | 28/11/1999        |                     |         | Enfant 🖍 |          |         |            |             |
|   | P                                                     | Partage(s) du profil + Ajouter un partage |                      |          |                   |                     |         |          |          |         |            |             |
|   |                                                       | Clé                                       | Statut               |          | Date de création  | Attribution         | Activée | le       | Ac       | tion    |            |             |
|   |                                                       |                                           |                      |          |                   |                     |         |          |          |         |            |             |

![](_page_23_Picture_1.jpeg)

Vous êtes redirigés sur la page (ci-dessous). Cliquez sur le dispositif dont vous souhaitez bénéficier. Chaque enfant éligible au pass'agglo peut demander un Pass'agglo Sport et un Pass'agglo Culture.

| Demarches par Vidmabquis                                                      |  |
|-------------------------------------------------------------------------------|--|
| Vous êtes ioi : Accueil / Démarches par thématiques                           |  |
| Fot / Ala une / Aide       Pasago Cuttrue       Pasago Spot       Pasago Spot |  |

![](_page_24_Picture_1.jpeg)

### Cliquez sur le bouton **COMMENCEZ LA DÉMARCHE.**

![](_page_24_Picture_3.jpeg)

![](_page_24_Picture_4.jpeg)

#### Quand ?

Les demandes doivent être déposées dûment complétées entre le 1<sup>er</sup> septembre et le 31 octobre 2022. Seuls les dossiers entièrement complétés seront traités.

Montant de l'aide

![](_page_24_Picture_8.jpeg)

![](_page_25_Picture_1.jpeg)

![](_page_25_Picture_2.jpeg)

![](_page_26_Picture_1.jpeg)

Sélectionnez l'enfant pour lequel vous demandez le dispositif.

![](_page_26_Figure_3.jpeg)

Complétez les informations demandées.

Joindre les pièces justificatives.

Cochez l'attestation sur l'honneur et acceptez les conditions générales puis cliquez sur ENVOYER MON DOSSIER.

Vous avez la possibilité d'enregistrer votre dossier et revenir plus tard dessus pour le finaliser.

| At demande           Bénéficiaire         Confirmez la ville         Confirmez la ville         ROISSY-EN-FRANCE         Confirmez la ville         Pièce d'identité         Choisir un fichier         Aucun choisi         Justificatif de<br>domicile: *         Choisir un fichier         Aucun choisi         Justificatif de<br>verso:         Choisir un fichier         Justificatif de<br>domicile: *         Choisir un fichier         Justificatif de<br>verso:         Choisir un fichier         Aucun choisi         Justificatif de<br>domicile: *         Choisir un fichier         Aucun choisi         Justificatif de<br>domicile: *         Choisir un fichier         Aucun choisi         Justificatif de<br>verso:         Choisir un fichier         Le bénéficiaire du Pass'Agglo Culture a moins de 18 ans et habite sur le territoire de la Communauté d'Agglomération<br>Roissy Pays de France         Jai lu et<br>jaccepte: *         Les Conditions Générales         Les Conditions Générales d'Utilisation et la Charte Informatique et Libertés |                                                  | Pass (<br>Dossie)                                 | Culture<br>r n°21912)                        |                                 |    | Demandeu<br>Mme Isabelle Az |
|----------------------------------------------------------------------------------------------------|--------------------------------------------------|---------------------------------------------------|----------------------------------------------|---------------------------------|----|-----------------------------|
| Ma demande       AZER         Bénéficiaire       Confirmez la date de a 29/11 [199]       Imaissance: *         Confirmez la ville de résidence: *       Confirmez la date de a 29/11 [199]       Imaissance: *         Pièce d'identité choisir un fichier Aucun choisi       Justificatif de domicile: *       Choisir un fichier Aucun choisi         Pièce d'identité verso:       Choisir un fichier Aucun choisi       Justificatif de domicile: *       Choisir un fichier Aucun choisi         J'atteste sur Phonneur que: *       Choisir un fichier Aucun choisi       Le bénéficiaire du Pass'Agglo Culture a moins de 18 ans et habite sur le territoire de la Communauté d'Agglomération Roisay Pays de France       Conditions générales         J'ai lu et J'accepte: *       J'ai lu et L'accepte: *       Les Conditions Générales d'Utilisation et la Charte Informatique et Libertés                                                                                                    | Ma demande                                       |                                                   |                                              |                                 | -8 | Profil                      |
| Bénéficiaire       Confirmez la ville de résidence: *       Confirmez la date de naissance: *       29/11/1950       Iukas OW         Pièce d'identité choisir un fichier Aucun choisi       Justificatif de domicile: *       Choisir un fichier Aucun choisi       Iukas OW         Pièce d'identité choisir un fichier Aucun choisi       Justificatif de domicile: *       Choisir un fichier Aucun choisi         Pièce d'identité verso:       Choisir un fichier Aucun choisi       Justificatif de domicile: *       Choisir un fichier Aucun choisi         J'atteste sur 'Phonneur que: *       Image: Choisir un fichier Aucun choisi       Image: Conditions générales       Image: Conditions générales         J'ai lu et 'jaccepte: *       Image: *       Image: *       Image: *       Image: *         Les Conditions générales       Image: *       Image: *       Image: *       Image: *         Les Conditions denérales d'Utilisation et la Charte Informatique et Libertés       Libertés       Image: *       Image: *                                      | Ma demande                                       |                                                   |                                              |                                 |    | AZERTY                      |
| Confirmez la ville<br>de résidence: *       ROISSY-EN-FRANCE       Confirmez la<br>date de<br>naissance: *       29/11/1990       Image: Confirmez la<br>date de<br>naissance: *       Defention         Pièce d'identité<br>recto: *       Choisir un fichier       Aucun choisi       Justificatif de<br>domicile: *       Choisir un fichier       Aucun choisi         Pièce d'identité<br>verso:       Choisir un fichier       Aucun choisi       Aucun choisi       Aucun choisi         J'atteste sur<br>Phonneur que: *       Image: Conditions de 18 ans et habite sur le territoire de la Communauté d'Agglomération<br>Roissy Pays de France       Conditions générales         J'ai lu et<br>j'accepte: *       Image: *       Image: *       Image: *         Les Conditions Générales       J'ai lu et<br>j'accepte: *       Image: *       Image: *                                                                                                    | Bénéficiaire                                     |                                                   |                                              |                                 |    |                             |
| Pièce d'identité<br>recto: *       Choisir un fichier       Aucun choisi         Pièce d'identité<br>verso:       Choisir un fichier       Aucun choisi         Attestation       J'atteste sur<br>l'honneur que: *       Image: State sur<br>l'honneur que: *         Le bénéficiaire du Pass'Agglo Culture a moins de 18 ans et habite sur le territoire de la Communauté d'Agglomération<br>Roissy Pays de France         J'ai lu et<br>j'accepte: *       Image: *         Les Conditions générales       Image: *                                                                                                    | Confirmez la ville<br>de résidence: *            | ROISSY-EN-FRANCE                                  | Confirmez la<br>date de<br>naissance: *      | 29/11/ <mark>1999</mark>        |    | Bénéficiair<br>Lukas QWEF   |
| verso:                                                                                                    | Pièce d'identité<br>recto: *<br>Pièce d'identité | Choisir un fichier Aucun choisi                   | Justificatif de<br>domicile <mark>: *</mark> | Choisir un fichier Aucun choisi |    |                             |
| J'atteste sur<br>l'honneur que: *<br>Le bénéficiaire du Pass'Agglo Culture a moins de 18 ans et habite sur le territoire de la Communauté d'Agglomération<br>Roissy Pays de France<br>Conditions générales<br>J'ai lu et<br>j'accepte: *<br>Les Conditions Générales d'Utilisation et la Charte Informatique et Libertés                                                                                                    | verso:<br>Attestation                            |                                                   |                                              |                                 |    |                             |
| Le bénéficiaire du Pass'Agglo Culture a moins de 18 ans et habite sur le territoire de la Communauté d'Agglomération<br>Roissy Pays de France<br>Conditions générales<br>J'ai lu et<br>j'accepte: *<br>Les Conditions Générales d'Utilisation et la Charte Informatique et Libertés                                                                                                    | J'atteste sur<br>l'honneur que: *                |                                                   |                                              |                                 |    |                             |
| Conditions générales<br>J'ai lu et<br>j'accepte: *<br>Les Conditions Générales d'Utilisation et la Charte Informatique et Libertés                                                                                                    | Le bénéficiaire du<br>Roissy Pays de Fi          | Pass'Agglo Culture a moins de 18 ans et h<br>ance | nabite sur le territoire d                   | e la Communauté d'Agglomération |    |                             |
| J'ai lu et<br>j'accepte: *<br>Les Conditions Générales d'Utilisation et la Charte Informatique et Libertés                                                                                                    | Conditions généra                                | les                                               |                                              |                                 |    |                             |
| Les Conditions Générales d'Utilisation et la Charte Informatique et Libertés                                                                                                    | J'ai lu et<br>j'accepte: *                       |                                                   |                                              |                                 |    |                             |
|                                                                                                    | Les Conditions G                                 | énérales d'Utilisation et la Charte Informat      | ique et Libertés                             |                                 |    |                             |

![](_page_28_Picture_1.jpeg)

Votre demande est transmise pour instruction.

Recommencez cette procédure pour chaque enfant et chaque dispositif à partir de **DÉMARCHES**.

|                           |                       |                    |                     |                       |              |              |                                         |         | ACCUEIL DÉMARCHES 🌲 MON COMPTE DÉCONNEXION |
|---------------------------|-----------------------|--------------------|---------------------|-----------------------|--------------|--------------|-----------------------------------------|---------|--------------------------------------------|
|                           |                       |                    |                     |                       |              |              |                                         |         |                                            |
|                           |                       |                    |                     |                       |              |              |                                         |         |                                            |
| Mes                       | doss                  | iers               |                     |                       |              |              |                                         |         |                                            |
|                           |                       |                    |                     |                       |              |              |                                         |         |                                            |
| Filtre par     Tous       | profil<br>-<br>• Part | iculier • As       | sociation • Cent    | re équestre • Équip   | ement public | • Famille    |                                         |         |                                            |
|                           |                       |                    |                     |                       |              |              |                                         |         |                                            |
| N°                        | Canal                 | Dossler            | Créé le             | Demandeur             | Profil       | Beneficiaire | Statut                                  | Actions |                                            |
| 21912                     |                       | Pass Culture       | 09/09/2022 10:55    | MITIE ISADEITE AZERTY | AZERTY       | Lukas QWERTY | en cours d'instruction : dossier depose | 40      |                                            |
| <u>«</u>                  | >                     |                    |                     |                       |              |              |                                         |         |                                            |
| Lignes par<br>Affichage d | age: 5<br>e la page 1 | sur 1, de la ligne | 1 à 1 sur 1 lignes. |                       |              |              |                                         |         |                                            |
|                           |                       |                    |                     |                       |              |              |                                         |         |                                            |

![](_page_29_Picture_1.jpeg)

Lorsque vous recevrez un mail vous indiquant que votre dossier est accepté, connectez-vous sur votre espace sur **MON COMPTE** puis **MES DOCUMENTS REÇUS**.

![](_page_29_Figure_3.jpeg)

![](_page_30_Picture_1.jpeg)

Cliquez sur l'icone de téléchargement. Votre bon, au format PDF, est téléchargé.

![](_page_30_Picture_3.jpeg)

![](_page_31_Picture_0.jpeg)

Pour toutes questions :

01 34 72 14 58 uniquement le matin de 8h30 à 12h30 passagglo@roissypaysdefrance.fr